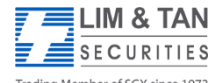

## USER GUIDE TO SELECT AND TRADE WITH LIM & TAN SECURITES VIA SGX MOBILE APP

You can now trade with Lim & Tan Securities via SGX Mobile app by selecting Lim & Tan Securities as your selected broker.

| <ol> <li>Upon accessing the SGX Mobile<br/>App, select <sup>\$</sup> Prices to view<br/>the counters.</li> </ol> | SGX<br>SGX Mobile                                                           |                                          |
|----------------------------------------------------------------------------------------------------|-----------------------------------------------------------------------------|------------------------------------------|
|                                                                                                    | SGX                                                                         |                                          |
|                                                                                                    | Market Today                                                                |                                          |
|                                                                                                    | \$ Prices                                                                   |                                          |
|                                                                                                    | s\$s Indices                                                                |                                          |
|                                                                                                    | Company Announcements                                                       |                                          |
|                                                                                                    | SGX News Releases                                                           |                                          |
|                                                                                                    | ★ Favourites                                                                |                                          |
|                                                                                                    | Notifications                                                               |                                          |
|                                                                                                    | 💡 Market Research                                                           |                                          |
|                                                                                                    | A Settings                                                                  |                                          |
|                                                                                                    |                                                                             |                                          |
| 2 You can search a counter with                                                                                  |                                                                             |                                          |
| the $\mathbf{Q}$ icon Select the counter                                                                         | $\equiv$ Prices $\nabla \bigcirc \nabla$                                    | Prices GLD US\$                          |
| followed by the Buy/Sell action.                                                                                 | Change - Volume Value A-Z                                                   | Overview Announcements Research          |
|                                                                                                    | DBXT AusGovBond AU\$         223.480           K6Y         ▲ 2.700 (1.223%) | GLD US\$ 122.520<br>087                  |
|                                                                                                    | SPDR S&P500 US\$ 260.340<br>S27                                             | © 17:01                                  |
|                                                                                                    | GLD US\$ 122.720                                                            | 122.800                                  |
|                                                                                                    | 087                                                                         | 122.681<br>122.562<br>122.444<br>122.325 |
|                                                                                                    | Jardine C&C         39.440           C07         ▲ 0.230 (0.587%)           |                                          |
|                                                                                                    | UOB 25.970<br>U11 ▲ 0.140 (0.542%)                                          |                                          |
|                                                                                                    | CityDev 12.240                                                              | Day Week Month 1 Year 5 Year             |
|                                                                                                    | LOY ▲ 0.130 (1.073%)                                                        | Buy Sell                                 |
|                                                                                                    | U13                                                                         | Last Price 122.520 Open 122.750          |
|                                                                                                    |                                                                             | 100 750 1 100 500                        |
|                                                                                                    | Bukit Sembawang         6.070           B61         ▲ 0.110 (1.846%)        | High 122.750 Low 122.500                 |

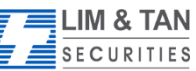

## USER GUIDE TO SELECT AND TRADE WITH LIM & TAN SECURITES VIA SGX MOBILE APP

| 3. Key your desired price and<br>quantity. Under Broker, select<br>LIM & TAN SECURITIES<br>as your<br>Broker and click<br>Proceed.                                                                                                    | CLD US\$ Buy/Sell   GLD US\$ 122.520   O87 0.05 (0.041%)   Price 122.520   Quantity 100   I want to Buy Sell Short Sell Broker Lim & Tan Securities Reset Proceed                                                                                                    | <ul> <li>✓ Select broker</li> <li>Auto Redirect to App with Pre-filled Info</li> <li>CIMB Securities (Malaysia)</li> <li>CIMB Securities (Singapore)</li> <li>CIMB Securities (Singapore)</li> <li>iFast Financial</li> <li>IM &amp; TAN SECURITIES</li> <li>OCBC Securities</li> <li>Phillip Securities</li> <li>Redirect to Website without Prefilled Info</li> </ul> |
|----------------------------------------------------------------------------------------------------|----------------------------------------------------------------------------------------------------|----------------------------------------------------------------------------------------------------|
| <ul> <li>4. Upon selecting the Proceed button, you will be routed to the limtan.com.sg. app. If you have not downloaded the limtan.com.sg app, please proceed to download.</li> <li>5. Key in your trading account login ID and password to proceed with the login.</li> </ul> | Image: Service is subject to the Terms & Conditions for the use of this service is subject to the Terms & Conditions for the use of this service is subject to the Terms & Conditions for the use of our products and services. Please visit www.   Image: Securities Trading Accounts and Disclaimer for the use of our products and services. Please visit www.   Image: Securities Trading Accounts and Disclaimer for the use of our products and services. Please visit www.   Image: Securities Trading Accounts and Disclaimer for the use of our products and services. Please visit www.   Image: Securities Trading Accounts and Disclaimer for the use of our products and services. Please visit www.   Image: Securities Trading Accounts and Disclaimer for the use of our products and services. Please visit www.   Image: Securities Trading Accounts and Disclaimer for the use of our products and services. Please visit www.   Image: Securities Trading Accounts and Disclaimer for the use of our products and services. Please visit www.   Image: Securities Trading Accounts and Disclaimer for the use of our products and services. Please visit www.   Image: Securities Trading Accounts and Disclaimer for the use of our products and services. Please visit www.   Image: Securities Trading Accounts and Disclaimer for the use of our products and services. Please visit www.   Image: Securities Trading Accounts and Disclaimer for the use of our products and services. Please visit www.   Image: Securities Trading Accounts and Disclaimer for the use of our products and services. Please visit www.   Image: Securities Trading Accounts and Disclaimer for the use of the use of the use of the use of the use of the use of the use of the use of the use of the use of the use of the use of the use of the use of the u |                                                                                                    |

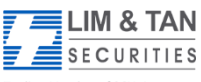

## USER GUIDE TO SELECT AND TRADE WITH LIM & TAN SECURITES VIA SGX MOBILE APP

| 6. Order details will be reflected | GLD US\$<br>087:SGX                                |
|------------------------------------|----------------------------------------------------|
| accordingly. After checking the    | Basic Time-in-Force Conditional                    |
| and then Submit your order.        | Open 121.500<br>Bid/Ask /                          |
|                                    | I Z I . 5UU Hi/Lo 121.500 / 121.500<br>Lot size 10 |
|                                    | Account                                            |
|                                    | Action Buy Sell Short Sell                         |
|                                    | Price - 121.620 +                                  |
|                                    | Quantity – 300 +                                   |
|                                    | Order Type Limit 👻                                 |
|                                    | Ccy USD 🔻                                          |
|                                    | Mode Cash 🔻                                        |
|                                    | Forced No Yes                                      |
|                                    | Password                                           |
|                                    | Submit Cancel                                      |
|                                    |                                                    |

For more information on the use of limtan.com.sg app, please click <u>here</u>.